# Kommentar einfügen

Inhalt

- Einführung
- Anforderungen
- Kommentar einfügen
- Quellen

#### Zweck

• In dieser Anleitung wird beschrieben, wie einem Ticket ein Kommentar hinzugefügt werden kann.

## Einführung

• Um die Requests für die Interaktion mit der Rest API auszuführen, wird weiterhin das Programm Postmann verwendet.

### Anforderungen

• Um mit der JIRA Rest API interagieren zu können, wird ein aktives JIRA Benutzer-Konto benötigt.

### Kommentar einfügen

Request: POST https://jira.jaxforms.com/rest/api/2/issue/30903/comment

Request-Body: Der Body (json) beinhaltet den gewünschten Kommentar.

{
 "body": "This is a comment via REST."
}

Response: Als Antwort wird, neben dem Status 201 Created, ein JSON mit verschiedenen Informationen zum Ticket und zum Kommentar zurückgegeben.

# Quellen

• https://developer.atlassian.com/server/jira/platform/jira-rest-api-example-add-comment-8946422/